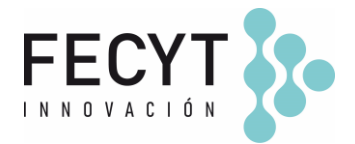

## GUÍA DE USO Y CONFIGURACIÓN DEL COMPLEMENTO MÁS LEÍDOS / MOSTREAD

### Breve descripción

El complemento *MostRead* permite configurar en la barra lateral de la revista un pequeño ranking de artículos más leídos / consultados.

### Configuración y uso

Para activar el complemento dentro de la revista sus editores/gestores deben acceder a la página de Módulos (Ajustes  $\rightarrow$  Sitio Web  $\rightarrow$  Módulos) y activar su respectivo check.

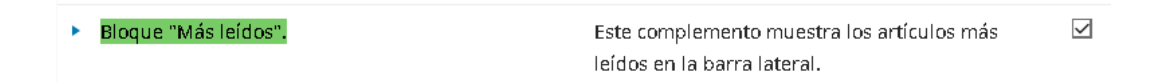

Una vez activado el plugin los editores/gestores podrán configurar el complemento haciendo clic en la flecha expansiva y accediendo al enlace "Ajustes".

| • | <ul> <li>Bloque "Más leídos".</li> </ul> |          | Este complemento muestra los artículos más<br>leídos en la barra lateral. | $\checkmark$ |
|---|------------------------------------------|----------|---------------------------------------------------------------------------|--------------|
|   | Ajustes                                  | Eliminar | Actualizar                                                                |              |

# Opciones de configuración disponibles en el plugin:

**Configuración del bloque "Más leídos"** *Contador de días* Caja de texto para configurar los días que usará el plugin para realizar el ranking.

#### Título del bloque

*Título del bloque* Caja de texto para configurar el título del bloque lateral que se mostrará en la vista pública de la revista.

Ilustrativo (vista interna)

Edificio Museo Nacional de Ciencia y Tecnología. MUNCYT C/ Pintor Murillo, 15 28100 Alcobendas (Madrid). T. +34 914 250 909 F. +34 915 712 172 comunicacion@fecyt.es www.fecyt.es

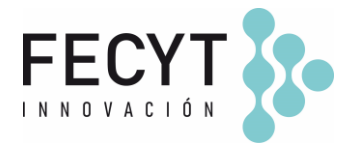

| Bloque "Más leídos".                  | × |
|---------------------------------------|---|
| Configuración del bloque "Más leídos" |   |
| 30                                    |   |
| Contador de días                      |   |
| Más leídos en el último mes           | 0 |
| Titulo del bloque                     |   |
|                                       |   |
| Guardar                               |   |
|                                       |   |

Finalmente, una vez finalizada su configuración en la página de módulos, es necesario activar su check en la barra lateral de la revista en los Ajustes  $\rightarrow$  Sitio Web  $\rightarrow$  Apariencia  $\rightarrow$  Configuración  $\rightarrow$  \*Barra lateral (Bloque "Más leídos").

| ÷ | ☑ Bloque "Más leídos". | ^ | ~ |
|---|------------------------|---|---|
|   |                        |   |   |

Ilustrativo (vista pública)

| Más leídos en el último mes                          |
|------------------------------------------------------|
| Test envío<br>3.2x_producción_11_06_2022_XML<br>④ 12 |
| Test envío<br>3.2x_producción_11_06_2022<br>🕲 2      |

Información adicional

https://github.com/ajnyga/mostRead

Edificio Museo Nacional de Ciencia y Tecnología. MUNCYT C/ Pintor Murillo, 15 28100 Alcobendas (Madrid). T. +34 914 250 909 F. +34 915 712 172 comunicacion@fecyt.es www.fecyt.es